Pri vypĺňaní eFormu v programe Adobe Reader vyskočí bezpečnostná otázka, ktorá sa pýta, či užívateľ dôveruje doméne "europa.eu" (táto otázka môže vyskočiť pri sekcii Check PIC, Budget Change, alebo Submission). Je dôležité označiť Povoliť, aby následne dokument fungoval správne.

| Upozornenie zabezpečenia ×                                                                                                    |  |  |  |
|----------------------------------------------------------------------------------------------------|--|--|--|
| Dokument sa pokúša pripojiť k lokalite:<br>https://webgate.ec.europa.eu                                                                           |  |  |  |
| Dôverujete lokalite europa.eu? Ak tejto lokalite dôverujete, vyberte možnosť Povol<br>Ak tejto lokalite nedôverujete, vyberte možnosť Zablokovať. |  |  |  |
| ✓ Zapamätať si túto akciu pre túto lokalitu pre všetky dokumenty PDF                                                                              |  |  |  |
| Pomocník Povoliť Zablokovať Zrušiť                                                                                                    |  |  |  |

2. Ak nedopatrením používateľ označí Zablokovať pre doménu "europa.eu", nie je možné správne vyplniť eForm.

Spôsob, akým odstrániť toto zablokovanie je použitie klávesovej skratky Ctrl + K v dokumente, ktorým sa otvorí Menu, v ktorom je potrebné označiť "Správca dôveryhodnosti" a potom kliknúť na "Zmeniť nastavenia".

| ıov | Nástroje | e KA1_KA104_A_3.02 ×                                                                                                    |                                                                                                    | ? |
|-----|----------|----------------------------------------------------------------------------------------------------|----------------------------------------------------------------------------------------------------|---|
|     |          |                                                                                                    | Predvoľby                                                                                                    | × |
|     |          | Kategórie:     Dokumenty     A       Na celú obrazovku     Pridávanie poznámok.       Všeobecné     Zobrazenie strán       30 a multimédiá     Čítanie       Dočveryhodnosť multimédií (právne upozomenie)     E-mailové účty       Formuláre     Identita       Internet     JavaScript       Javk     Jednotky       Kontrola pravopisu     Meanie (20)       Meanie (20)     Meanie (20)       Meanie (30)     Meanie (30)       Podpisy     Pehladať       Recenzovanie     Stedovanie       Stravanie     Stedovanie       Zabzzpečenie     V | Správca dôveryhodnosti<br>Stábory priložené k PDF<br>Povoliť dtváranie súborov priloh iných než PDF externými aplikáciami<br>Obnoviť predvolený zoznam povolených a zakázaných typov súborov priloh:<br>Dristup k Internetu zo súborov PDF mimo webového prehliadaća<br>Ak to nie je výslovne povolené, súbory PDF nesmú posielať informácie na Internet.<br>Zmeniť gastavenia<br>Automatické aktualizácie dôveryhodných certifikátov schválených spoločnosťou Adobe<br>Načitať dôveryhodné koreňové certifikáty zo serveru Adobe (nie sú odoslané žiadne osobné informácie)<br>Spýtať sa pred aktualizáciou<br>Aktualizovať teraz<br>Automatické aktualizácie dôveryhodných certifikáty zo serveru Adobe (nie sú odoslané žiadne osobné informácie)<br>Spýtať sa pred aktualizáciou<br>Aktualizovať teraz<br>Pomocnik<br>OK<br>Zrušiť |   |
|     |          | Eras                                                                                                    | Adult education staff mobility<br>Form Version: 3.02                                                                                                    |   |
|     |          | E. Description of the Proje                                                                                                    | ct                                                                                                    |   |

3. V okne, ktoré sa otvorí, je potrebné označiť ľavým kliknutím stránku http://www.europa.eu a potom kliknúť na možnosť **Odstrániť**.

|                        | Spravovať prístup na Internet                                                        |                    |
|------------------------|--------------------------------------------------------------------------------------|--------------------|
| a                      | Súbory PDF sa môžu pripojovať k webovým miestam pre zdieľanie alebo načítanie inform | nácií.             |
|                        |                                                                                      |                    |
| Kategórie:             | O Povolit subbrom PDP pristup na vsetký webove lokality                              |                    |
| Dokumenty              | Vlastné nastavenie                                                                   |                    |
| Na celú obrazovku      | <ul> <li>Zablokovať súborom PDF prístup na všetky webové lokality</li> </ul>         |                    |
| Pridávanie poznámok    | - Zadaita wakawé lakalitu na navalania alaka zaklakavania                            |                    |
| Všeobecné              | Zadajte webove lokality na povolenie alebo zablokovanie                              | pnoviť             |
| Zobrazenie strán       | Názov hostiteľa (www.priklad.com):                                                   |                    |
|                        |                                                                                      |                    |
| 3D a multimédiá        |                                                                                      |                    |
| Citanie                | Povoliť Zahlokovať                                                                   |                    |
| E maileué účtu         |                                                                                      |                    |
| Formuláre              |                                                                                      |                    |
| Identita               | Webové lokality                                                                      |                    |
| Internet               | Odstrániť                                                                            |                    |
| JavaScript             | Odstant                                                                              | psobné informácie) |
| Jazyk                  | Názov Prístup                                                                        |                    |
| Jednotky               | http://www.europa.eu                                                                 |                    |
| Kontrola pravopisu     | http://www.europa.eu vzdy biokovat                                                   |                    |
| Meranie (2D)           |                                                                                      |                    |
| Meranie (3D)           |                                                                                      |                    |
| Meranie (Geo)          |                                                                                      | psobne informacie) |
| Multimédiá (staršie)   |                                                                                      |                    |
| Online služby Adobe    |                                                                                      |                    |
| Podpisy                |                                                                                      |                    |
| Recenzovanie           |                                                                                      |                    |
| Sledovanie             | Destudent ekonomis ner unkent minske letert nie súr semenen un **ier                 |                    |
| Správca dôveryhodnosti | Predvolene chovanie pre webove miesta, ktore nie su v zozname vyssie:                |                    |
| Uľahčenie prístupu     | Vždy sa opýtať                                                                       |                    |
| Zabezpečenie           | O Povoliť prístup                                                                    |                    |
|                        | O Zahlaharań arithur                                                                 |                    |
|                        |                                                                                      | OK Zrušiť          |
|                        |                                                                                      |                    |
| 1                      | OK Zrušiť                                                                            |                    |
|                        |                                                                                      |                    |

4. Pre potvrdenie sa následne stlačí OK.